## iOS Configuration 3

as a Exchange (ActiveSync) mail client for reading:

- emails
- contacts
- calendars &
- reminders
- 1. On your iphone, go to your **Settings**
- 2. Tap on Passwords & Accounts

iOS

14:01 7

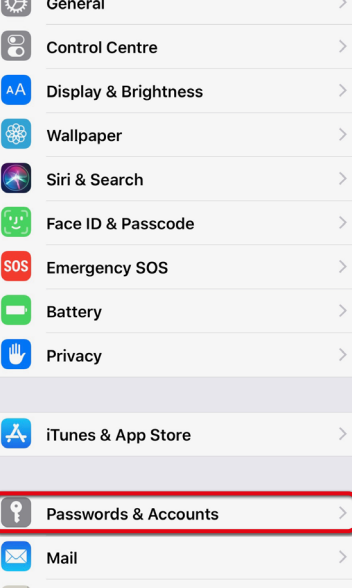

Config 3 • Exchange

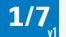

.....

Contacts Calendar

Notes

Settings

Tap on Add Account

3.

iOS

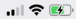

К Ва

Back Passwords & Accounts

| Website & App Passwords |  |  |
|-------------------------|--|--|
| AutoFill Passwords      |  |  |

#### ACCOUNTS

iCloud

iCloud Drive, Mail, Contacts, Calendars and 7 more...

Add Account

Fetch New Data

Push >

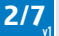

| mn | IPEMAIL  | iOS | 14:01 7  |     |
|----|----------|-----|----------|-----|
|    |          |     | Accounts | Ado |
| 4. | Tap on   |     |          |     |
|    | Exchange |     |          |     |

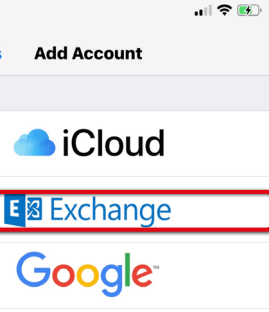

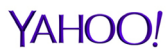

# Aol.

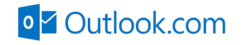

Other

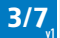

| mm | PEMAIL          | iOS | 14:02 🕫     | ••••                    | <b>?</b> ₿ |
|----|-----------------|-----|-------------|-------------------------|------------|
|    |                 |     | Cancel      | Exchange                | Next       |
| 5. | Enter:          |     |             |                         |            |
|    | your Email:     |     | Email       | pit.musterman@muster.lu |            |
| 6. | Tap <b>Next</b> |     | Description | Pit Muster Exchange     |            |
|    |                 |     |             |                         |            |

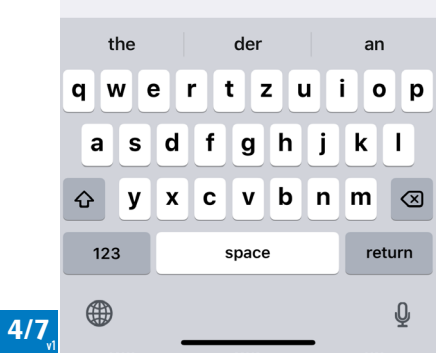

iOS

#### 7. Tap Sign In

| 14:06 ৵     | •11                     | <b>∻</b> ≁ |
|-------------|-------------------------|------------|
| Cancel      | Exchange                | Next       |
|             |                         |            |
| Email       | pit.musterman@muster.lu |            |
| Description | Pit Muster Exchange     |            |
|             |                         |            |

Exchange Device ID

#### Sign in to your "mustor.lu" Exchange account using Microsoft?

Your email address will be sent to Microsoft to discover your Exchange account information.

#### **Configure Manually**

Sign In

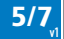

8. Enter: your Password: iOS

9. Tap Next

 14:02 √
 ...| 

 Cancel
 Next

 Email
 pit.musterman@muster.lu

 Password
 .....

 Description
 Muster

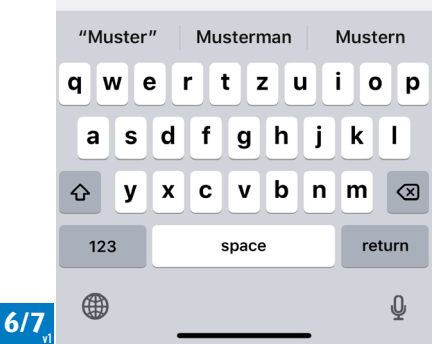

- 10. Activate Mail
- 11. As an option you can activate: Contacts Calendars Reminders
- 12. Tap Save

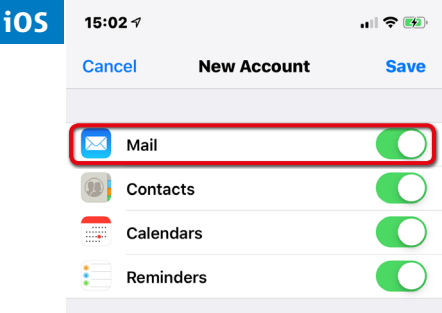

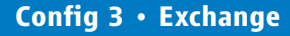

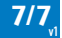